ぎふけん としょかん

## My ライブラリの つかいかた⑧ (かりた ほんの きろく)

## My ライブラリで かりた ほんの きろくが できます。

## ログイン

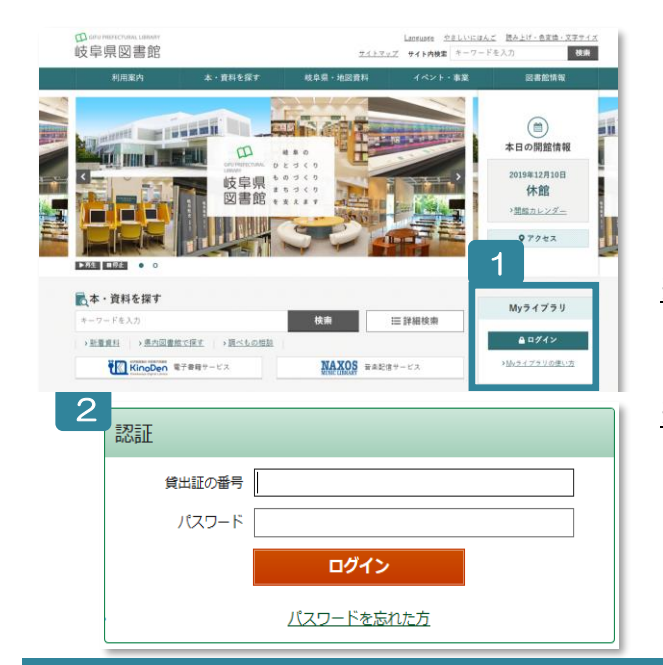

- 1 ぎふけん としょかんの ホームページにある My ライブ ラリの 「ログイン」を クリックします。
- 認証(にんしょう)の がめんで かしだしカードの ばん ごう(8つの すうじ)と パスワードを にゅうりょくし ます。
- ※ パスワードが ない ひと カウンターか ゆうびんか インターネットで もうしこみ を してください。
  ※ パスワードを わすれた ひと
  - 「ログイン」の したの 「パスワードを忘れた方」から も ういちど もうしこみを します。
  - (メールアドレスが とうろくしてある ひとしか できま せん。)

## かりた ほんを きろくする

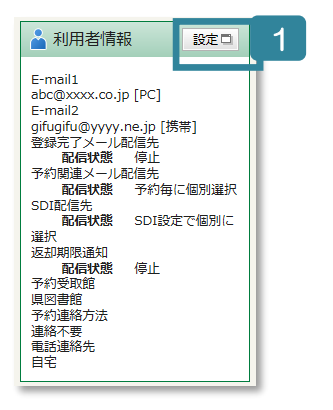

- 1 「利用者情報(りようしゃ じょうほう)」の 「設定(せってい)」 を クリックします。
- 2 「貸出履歴(かしだし りれき)」の 「残す(のこす)」に チ ェックを します。
- 3 「更新(こうしん)」を クリックします。
- 4 かくにんの がめんで 「更新」を クリックします。
- 5 My ライブラリの 「借(か) りたことが ある資料(しりょう)」
  - で かりたほんの リストが みられます。

※リストが かわるのは かりたひの つぎのひです。 ※せっていを する まえの きろくは でません。

| リセット キャンセル                                                                             | 4                                                                     |
|----------------------------------------------------------------------------------------|-----------------------------------------------------------------------|
|                                                                                        |                                                                       |
|                                                                                        |                                                                       |
|                                                                                        | 四巻始ったっか田住口たたしやアた田ナファレビアたたさ                                            |
| NYライブラリ Myライブラリ Myライブラリでは、<br>02712368さんのライブラリ                                         | 図書館の本の利用状況をまとめて確認することができます<br>賃出証の有効期限日:2020/03/0                     |
| Myライブラリ Myライブラリでは、     02712368さんのライブラリ     値りている資料     取在ご目的が借りている資料には予約 0冊     できません | 図書館の本の利用状況をまとめて確認することができます<br>貸出証の有効期限日:2020/03/C<br>デ約した資料<br>予約した資料 |

| 🎍 利用者情報変更  |                              |
|------------|------------------------------|
| 現パスワード     |                              |
| 新パスワード     |                              |
| 確認パスワード    |                              |
| E-mail1    | PC V                         |
| E-mail2    | PC V                         |
| 登録完了メール配信先 | □ PC □ 携带 配信状態 ○配信 ⑧停止       |
| 予約関連メール配信先 | □ PC □ 携帯                    |
| 新着図書通知     | □ PC □ 携帯                    |
| 返却期限通知     | □ PC □ 携帯 配信状態 ○配信 ®停止 1日前 ✔ |
| 予約受取館      | 県図書館 ~                       |
| 予約連絡方法     | 連絡不要 🗸                       |
| 電話連絡先      | 自宅 🗸                         |
| 貸出履歴       |                              |
|            | リセット キャンセル 更新                |